# 通过JTAG固化EPCS

明德扬科技•教育出品

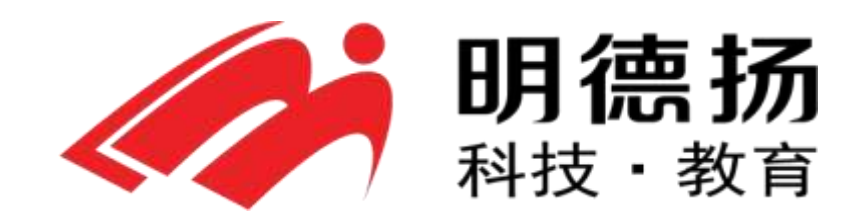

QQ群: 97925396

- 官网: http://www.mdy-edu.com
- 淘宝: http://mdy-edu.taobao.com

### 步骤1 转化

在Quartus II中,单击File->Convert Programming Files。打开编程文件转 换程序,如图2所示。

| Convert Programming File - I://<br>File Tools Window                                                              | X/AX301/CD/12_DEMO_H/HEI                                                | TO - HEITO                    |                        |                      |
|----------------------------------------------------------------------------------------------------|-------------------------------------------------------------------------|-------------------------------|------------------------|----------------------|
| Specify the input files to convert and the type<br>You can also import input file information from<br>future use. | of programming file to generate.<br>other files and save the conversion | setup information created her | e for                  |                      |
| Open Conversion Set                                                                                               | up Data                                                                 | Save                          | e Conversion Setup     |                      |
| Output programming file                                                                                           |                                                                         |                               |                        |                      |
| Programming file type: JTAG Indirect Confi                                                                        | iguration File (.jic)                                                   |                               |                        | <b>•</b>             |
| Options Configuration device                                                                                      | EPCS16                                                                  | Mode:                         | Active Serial          | <b>V</b>             |
| File name: output_file.jic                                                                                        |                                                                         |                               |                        |                      |
| Advanced Remote/Local updat                                                                                       | e difference file: NONE                                                 |                               |                        | <b>V</b>             |
| Memory Map File                                                                                                   | •                                                                       |                               |                        |                      |
|                                                                                                    |                                                                         |                               |                        |                      |
| Input files to convert                                                                                            |                                                                         |                               |                        |                      |
| File/Data area                                                                                                    | Properties                                                              | Start Address                 |                        | Add He <u>x</u> Data |
| Flash Loader<br>SOF Data                                                                                          | Page_0                                                                  | <auto></auto>                 |                        | Add <u>S</u> of Page |
|                                                                                                    |                                                                         |                               |                        | Add <u>Fi</u> le     |
|                                                                                                    |                                                                         |                               |                        | Remove               |
|                                                                                                    |                                                                         |                               |                        | Up                   |
|                                                                                                    |                                                                         |                               |                        | Down                 |
|                                                                                                    |                                                                         |                               |                        | Properties           |
|                                                                                                    |                                                                         |                               | <u>G</u> enerate Close | Help                 |
|                                                                                                    |                                                                         |                               |                        |                      |
|                                                                                                    |                                                                         |                               |                        | 111                  |

图2 编程文件转换程序界面

在此界面中。在Programming file type:标签后选择JTAG Indirect Configuration File (.jjc);

在Configuration device:标签后选择你所使用的EPCS型号,此外我选择 EPCS16。

在Input file to convert方框中,单击Flash Leader,再单击Add Device.., 如图3一样选择EP4CE6(请根据自己的FPGA型号自行选择);单击SOF Data, 再单击Add File,选择Quartus II编译后的sof文件。配置完成界面如图4所 示。

| 🖗 Select Devices                                                                                                    |                                                                                                    | ×                                         |
|----------------------------------------------------------------------------------------------------|----------------------------------------------------------------------------------------------------|-------------------------------------------|
| Device family                                                                                                    | Device name                                                                                                    |                                           |
| APEX20K Arria GX Arria II GX Arria II GZ Cyclone Cyclone II Cyclone III Cyclone III S Cyclone IV E Cyclone IV CY HardCopy II HardCopy II HardCopy IV MAX II MAX V Stratix Stratix GX Stratix II Stratix II GX Stratix II GX | <ul> <li>□ EP4CE10</li> <li>□ EP4CE15</li> <li>□ EP4CE22</li> <li>□ EP4CE30</li> <li>□ EP4CE40</li> <li>□ EP4CE65</li> <li>□ EP4CE75</li> </ul> | New<br>Import<br>Export<br>Edit<br>Remove |
|                                                                                                    | ОК                                                                                                    | Cancel                                    |

#### 图3 Add Device

|                    |                                                    | 1.1         |
|--------------------|----------------------------------------------------|-------------|
| 🖥 Select In        | aput File                                          | ×           |
| Look in:           | I:\AX\AX301\CD\13_DEMO_V                           | - 0 0 📑 🗉 🗉 |
| My Cor             | nputer<br>trator db incremental_db itop_module.sof |             |
| File <u>n</u> ame: | top_module.sof                                     | Open        |
| Files of type:     | SRAM Object Files (*.sof)                          | Cancel      |

图4 配置完成界面

单击Generate,开始生成jic文件。成功界面如图5。

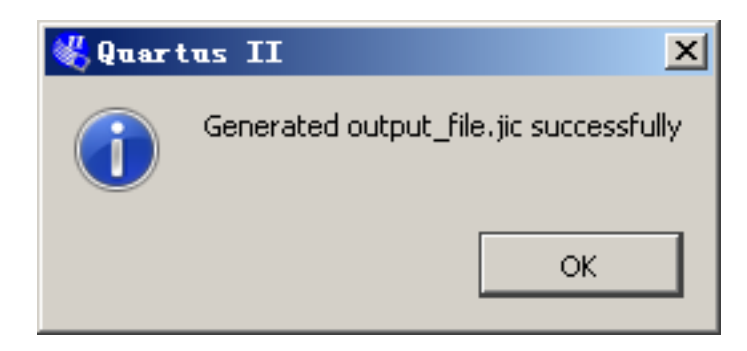

#### 图5 成功界面

关闭Convert Programming Files界面,进入下一步骤。

## 步骤2 烧写

在Quartus II中,单击Tools->Programmer,进入下载界面,如图6所示。

| Programmer - I<br>File Edit View Proc | :/AX/AX301/CD/13_DEBO<br>essing Tools Window Help | _V/top_module - t            | op_module -  | [top      |          |
|---------------------------------------|---------------------------------------------------|------------------------------|--------------|-----------|----------|
| Hardware Setup.                       | USB-Blaster [USB-0]                               | Mode: JTAG                   | V V devices) | Progress: | 0        |
|                                       | r to allow background program                     | Initing (FOL PIAN II and PIA |              |           |          |
| 🔊 Start                               | File                                              | Device                       | Checksum     | Usercode  | Pr<br>Cc |
| ■ <sup>™</sup> Stop                   |                                                   |                              |              |           |          |
| Auto Detect                           |                                                   |                              |              |           |          |
| 🗙 Delete                              |                                                   |                              |              |           |          |
| 🖄 Add File                            |                                                   |                              |              |           |          |
| 🖺 Change File                         |                                                   |                              |              |           | •        |
| Save File                             |                                                   |                              |              |           | -        |
| Add Device                            |                                                   |                              |              |           |          |
| 🜓 Up                                  |                                                   |                              |              |           | - 25     |
| 🖊 Down                                |                                                   |                              |              |           |          |
|                                       |                                                   |                              |              |           |          |
|                                       |                                                   |                              | 15           |           |          |
|                                       | 图6                                                | 下载界面                         | イン           |           |          |

在此界面,单击Hardware Setup,选择下载线缆。双击选择Usb-Blaster,如 图7所示。

| ardware Setup                                                                  | 1                                 | _                          |                     |
|--------------------------------------------------------------------------------|-----------------------------------|----------------------------|---------------------|
| ardware Settings   JTAG Settings                                               |                                   |                            |                     |
| elect a programming hardware setup t<br>ardware setup applies only to the curr | o use when prog<br>ent programmer | ramming device:<br>window. | s. This programming |
| urrently selected hardware: USB-Bl                                             | aster [USB-0]                     |                            |                     |
| Available hardware items                                                       |                                   |                            |                     |
| Hardware                                                                       | Server                            | Port                       | Add Hardware        |
| USB-Blaster                                                                    | Local                             | USB-0                      | Remove Hardware     |
|                                                                                |                                   |                            | Close               |

图7 选择Usb-Blaster

回到下载界面,单击led\_water.sof,再单击Change File,选择刚才转换的 output\_file.jic。添加完成后,安装图8所示勾选选项,选择jic文件。

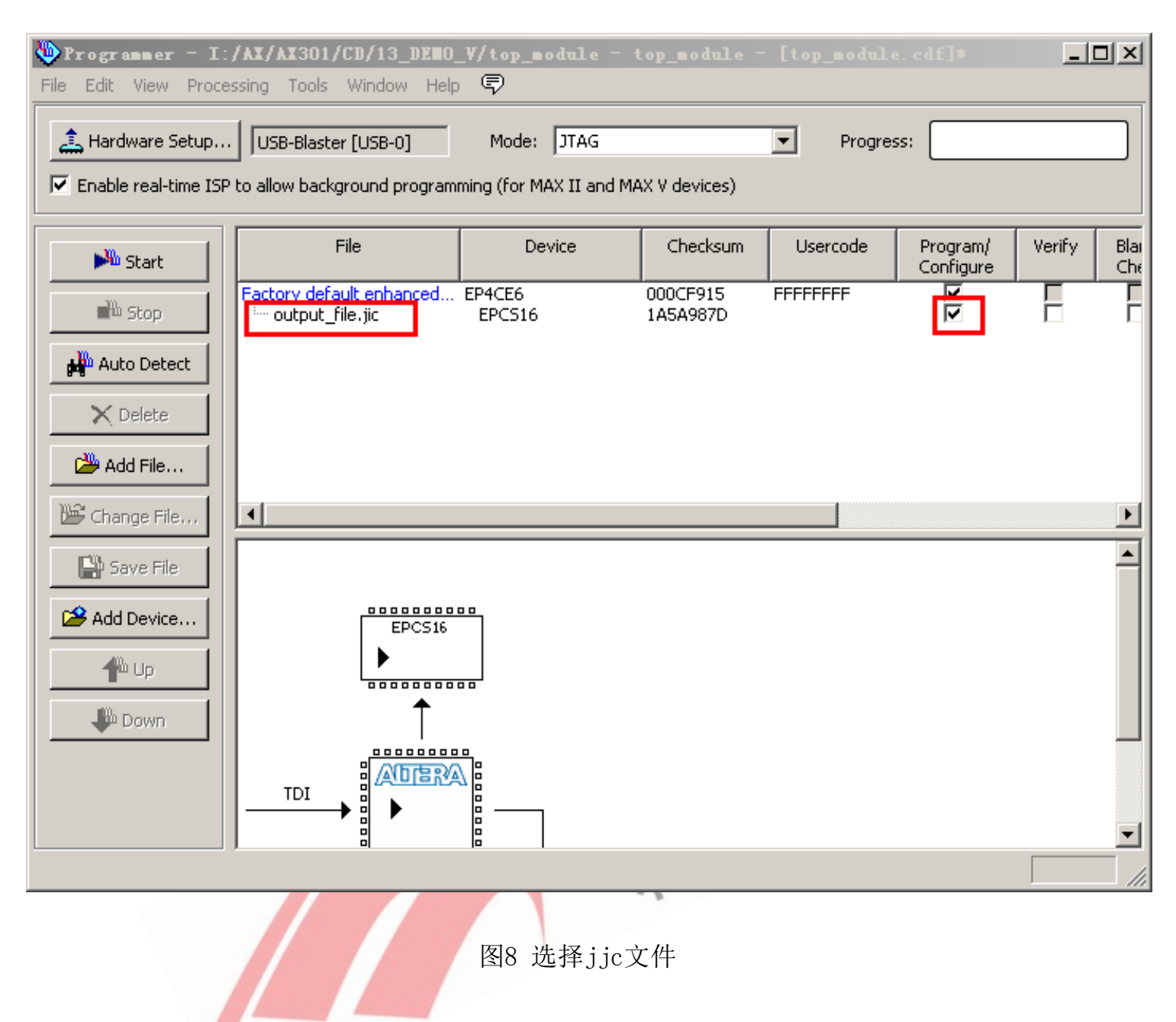

单击Start,开始下载。下载完成后,请点击复位键或者重启开发板,就会看见 固化的程序了。